## LexisNexis<sup>®</sup> Publisher

Newsletter Delivery / A Guide for Editors

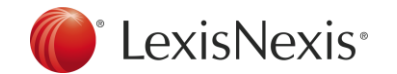

### Introduction. Newsletter Delivery

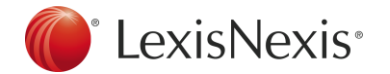

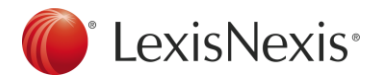

# A high-quality newsletter has the capacity to create a strong bond between your readers and your organization.

OPULAR

A study by the Nielsen Norman Group' showed that 69% of users *look forward* to receiving at least one email newsletter, and *most* users said a newsletter had become part of their routine. Users are drawn to email newsletters because they are informative, timely, predictable and convenient.

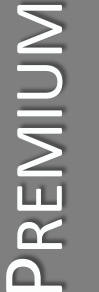

The Newsletter feature within LexisNexis® Publisher enables editors to select the best of the best from articles already deemed worthy to be published, which means that the most refined set of results can be delivered to key audiences. PERTINENT

The most successful newsletters show an understanding of the needs and interests of the target group. Newsletters are often used to target specific sets of users, such as project groups, account teams, practice areas, departments, or executives.

\*Nielsen Norman Group. Email Newsletter Usability (3rd edition), Executive Summary. Web 18 Nov. 2010.

**Overview.** Newsletter Workflows

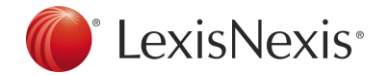

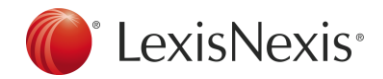

**Topic Selection Tab** 

### Tab flow for creating a new newsletter template.

#### **Newsletter Landing Page**

|                                                                                                    | •                                                                                                    |
|----------------------------------------------------------------------------------------------------|----------------------------------------------------------------------------------------------------|
| kibleder Publisher Submitten und der Publisher                                                                                                    | Lob Nexis Addides and Addides and Addide                                                                                                    |
| Alternative disert                                                                                                    |                                                                                                    |
| Audult New Prace, New York, New York, Marketter, Marketter, Statements, Market, New York, New York, New Yo | Contract of the contract of the contract of th |
|                                                                                                    | (standard mark, physics, mark, mark, physics, physics, ph |
| nalatigns                                                                                                    | Annual and Annual Annual Annual Annual Annual                                                                                                    |
| The part of the second second s                                                                                                    | The first part of the state of the state of  |
|                                                                                                    |                                                                                                    |
| C 10 best de l'actual la la contra 1                                                                                                    | Figst Entertial (Research )                                                                                                    |
| C too heads a literative 1                                                                                                    | Test of the test of the test of the test of the test of the test of the test of test of test o |
| C has been as a for even the                                                                                                    |                                                                                                    |
| P Assert Assister has Assister and Assister and Assister and                                                                                                    | C fame                                                                                                    |
| <ul> <li>Instrumentation (Sec. 1), 2011 (1993). 2011</li> </ul>                                                                                                    | F the other sales                                                                                                    |
|                                                                                                    | C percentary                                                                                                    |
|                                                                                                    | C representation                                                                                                    |
|                                                                                                    | C food warrangers                                                                                                    |
|                                                                                                    | C and inclusion family                                                                                                    |
| 🐨 Lands Nendari - Mana Landstein - Tama & Canditina - Minana Falsa                                                                                                    | E team transition and the team                                                                                                    |
| and a full products a first of had been by all had been ad.                                                                                                    | 1. Construction of the second second seco    |
|                                                                                                    | 7 Inter Research States                                                                                                    |
|                                                                                                    |                                                                                                    |
|                                                                                                    |                                                                                                    |
|                                                                                                    | Territoria and a second second s                                                                                                    |
|                                                                                                    |                                                                                                    |
|                                                                                                    |                                                                                                    |
|                                                                                                    | Transit/Mentile*   attract La version in Territor In Territor Information                                                                                                    |
|                                                                                                    | The same is the same of the two of the theory of the two of the same                                                                                                    |
| Design Tab                                                                                                    | Recipients Tab                                                                                                    |
| authors follows                                                                                                    |                                                                                                    |
| The Residence of the Second Second Seco                                                                                                    | The second second                                                                                                    |
| the state of the state of the s | THE REPORT                                                                                                    |
|                                                                                                    | And and a second second s                                                                                                    |
| a set you have a first a set of the set of the set of t |                                                                                                    |
| The second second                                                                                                    | Source and the set of the set of  |
| the second second                                                                                                    | The block date of the block date of the block da |
|                                                                                                    | and the second second                                                                                                    |
| and the set of the set of the set | the second second                                                                                                    |
| and the first state of the state of the stat |                                                                                                    |
|                                                                                                    |                                                                                                    |
| i Lasin Nexis                                                                                                    | a man a manufacture                                                                                                    |
| Constant of the second second s                                                                                                    | 17 UK 10 UK                                                                                                    |
|                                                                                                    | A seal of an analysis and                                                                                                    |
|                                                                                                    |                                                                                                    |
|                                                                                                    |                                                                                                    |
| 0                                                                                                    |                                                                                                    |
| 0                                                                                                    | A CANADA CANADA  |
|                                                                                                    |                                                                                                    |
|                                                                                                    | A Constant of Constant of Cons |
|                                                                                                    | P         Y         Dim         Dim <thdim< th=""> <thdim< th=""> <thdim< th=""></thdim<></thdim<></thdim<>                                                                                                    |
|                                                                                                    | Image: Control of the second second                        |
|                                                                                                    | P         C         Dim         Dim         Dim           0         0         0         0         Dim         Dim <tdd< td=""></tdd<>                                                                                                    |
|                                                                                                    | Image: Constraint of the second second sec                        |
|                                                                                                    | Image: Constraint of the second second sec                        |
|                                                                                                    | $I_{1}^{2}$ $V_{1}^{2}$ $V_{2}^{2}$ $V_{2}^{2}$                                                                                                    |
|                                                                                                    | Image: Control of the second second                        |
|                                                                                                    | $I_{i}$ $V_{i}$ $V_{i}$ <                                                                                                    |
|                                                                                                    |                                                                                                    |
|                                                                                                    | $I_{1}^{2}$ $V_{1}^{2}$ $V_{2}^{2}$ $V_{2}^{2}$ $V_{2}^{2}$ $V_{2}^{2}$ $I_{1}^{2}$ $V_{2}^{2}$ $V_{2}^{2}$ $V_{2}^{2}$ $V_{2}^{2}$ $I_{1}^{2}$ $V_{2}^{2}$ $V_{2}^{2}$ $V_{2}^{2}$ $V_{2}^{2}$ $I_{1}^{2}$ $V_{2}^{2}$ $V_{2}^{2}$ $V_{2}^{2}$ $V_{2}^{2}$ $I_{2}^{2}$ $V_{2}^{2}$ $V_{2}^{2}$ $V_{2}^{2}$ $V_{2}^{2}$ $I_{2}^{2}$ $V_{2}^{2}$ $V_{2}^{2}$ $V_{2}^{2}$ $V_{2}^{2}$ $I_{2}^{2}$ $V_{2}^{2}$ $V_{2}^{2}$ $V_{2}^{2}$ $V_{2}^{2}$ $I_{2}^{2}$ $V_{2}^{2}$ $V_{2}^{2}$ $V_{2}^{2}$ $V_{2}^{2}$ $I_{2}^{2}$ $V_{2}^{2}$ $V_{2}^{2}$ $V_{2}^{2}$ $V_{2}^{2}$ $I_{2}^{2}$ $V_{2}^{2}$ $V_{2}^{2}$ $V_{2}^{2}$ $V_{2}^{2}$ $I_{2}^{2}$ $V_{2}^{2}$ $V_{2}^{2}$ $V_{2}^{2}$ $V_{2}^{2}$ $I_{2}^{2}$ $V_{2}^{2}$ $V_{2}^{2}$ $V_{2}^{2}$ $V_{2}^{2}$ $I_{2}^{2}$ $V_{2}^{2}$ $V_{2}^{2}$ $V_{2}^{2}$ $V_{2}^{2}$ $I_{2}^{2}$ $V_{2}^{2}$ $V_{2}^{2}$ $V_{2}^{2}$ $V_{2}^{2}$ $I_{2}^{2}$ $V_{2}^{2}$                                                                                                    |
|                                                                                                    | Image: space of the space of the s                        |
|                                                                                                    | Image: space of the space of the s                        |
|                                                                                                    | 1         1         Non         months is           2         1         Non         months is           3         Non         Non         months is           4         Non         Non         months is           5         Non         Non         months is           6         Non         Non         Non         Non           6         Non         Non         Non         Non         Non           6         Non         Non         Non         Non         Non         Non           7         Non         Non                                                                                                    |

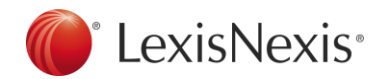

#### Tab flow for creating a new newsletter issue.

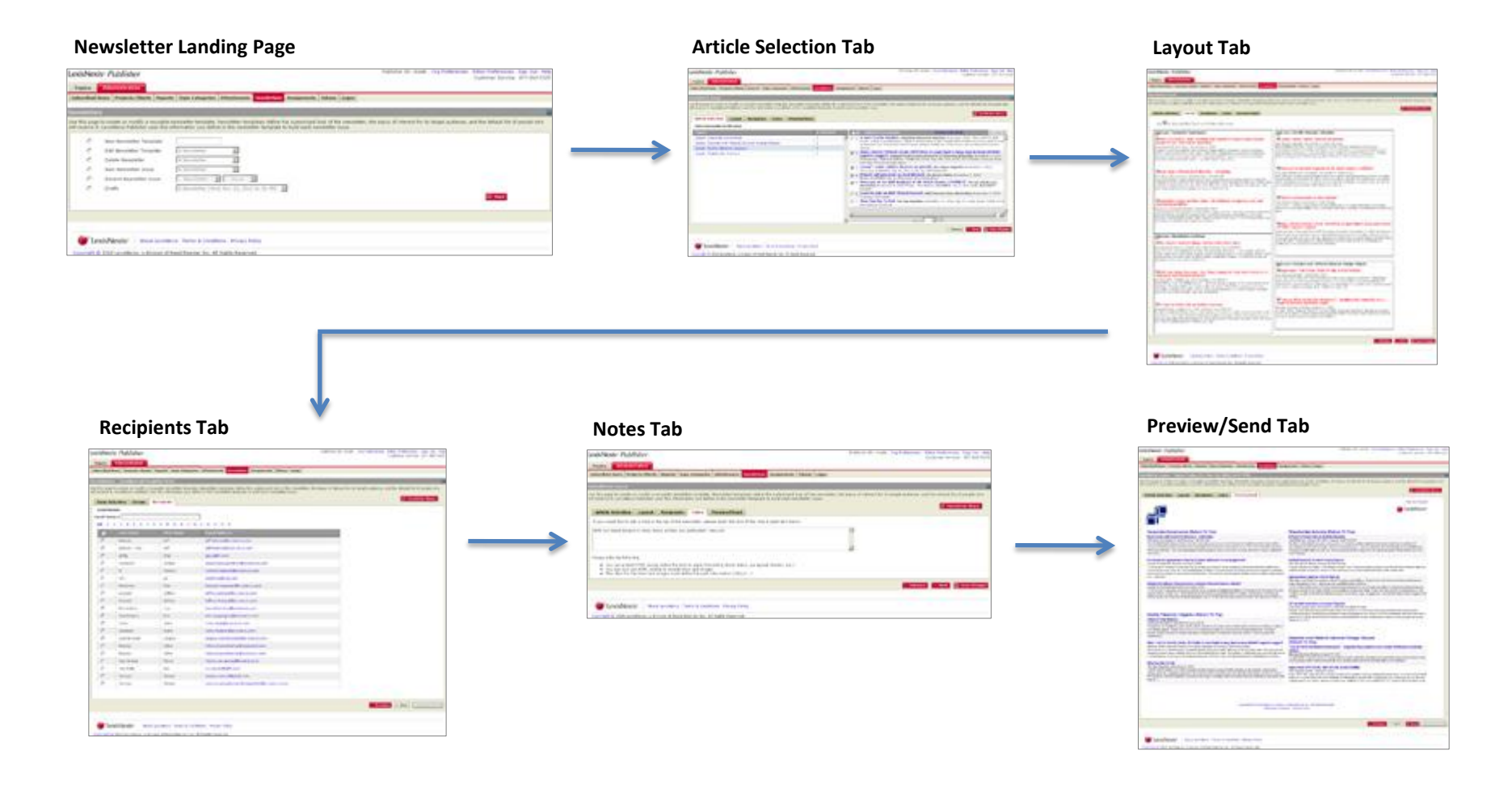

6

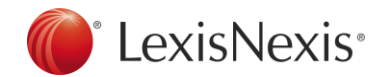

### Important guidelines for navigating the workflows

- 1. To navigate one page backward or forward within any workflow, click the Previous or Next buttons at the bottom of most workflow pages. *Changes you've made will be saved as long as you remain within the current workflow.*
- 2. You may also navigate through the workflow including skipping sections by clicking directly on the workflow tabs at the top of each page.

For instance, within the newsletter issue workflow, I may want to go from the Layout tab directly to Preview/Send, bypassing Recipients and Notes should I require no additions or changes on these pages. Rather that "Next-ing" through pages I don't need to review, I may click directly on the Preview/Sent tab to skip ahead. *Changes you've made will be saved as long as you remain within the current workflow.* 

3. If you wish to exit the current workflow you must click the Save Changes button first, *otherwise changes will be lost. Exiting the workflow includes* returning to the Newsletter Home screen, navigating to any area within LexisNexis<sup>®</sup> Publisher not tied to the newsletter feature, or leaving Publisher altogether.

Please also remember that Publisher times out after 20 minutes of inactivity, so if you're in the middle of a newsletter workflow, remember to *Save Changes* before heading out to lunch, or else you work will be gone when you return.

Words to live by: Save early, save often.

7

### **Newsletter Templates.** Creation Process

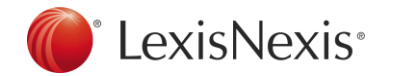

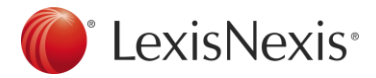

### **Start.** New Newsletter Template

Newsletter templates define the customized look of the newsletter, the topics of interest for its target audience, and the default list of people who will receive it. LexisNexis<sup>®</sup> Publisher uses the information you define in this newsletter template to build each newsletter issue.

| LexisNex                         | is® <i>Publisher</i>                                                  | Publisher ID: chad4   Org Preferences   Editor Preferences   Sign Out   Help<br>Customer Service: 877-810-5325                                                                                                    |
|----------------------------------|-----------------------------------------------------------------------|----------------------------------------------------------------------------------------------------|
| Topics                           | Administration                                                        |                                                                                                    |
| Subscribed                       | Users Projects/Clients Repor                                          | s Topic Categories Attachments Newsletters Assignments Tokens Logos                                                                                                    |
| Newsletter                       | rs                                                                    |                                                                                                    |
| Use this page<br>will receive it | e to create or modify a reusable<br>t. LexisNexis Publisher uses this | newsletter template. Newsletter templates define the customized look of the newsletter, the topics of interest for its target audience, and the default list of people who<br>nformation you define in this newsletter template to build each newsletter issue. |
| 1 .                              | New Newsletter Template                                               | Topics Today 2                                                                                                    |
| 0                                | Edit Newsletter Template                                              | A Newsletter                                                                                                    |
| 0                                | Delete Newsletter                                                     | A Newsletter                                                                                                    |
| 0                                | New Newsletter Issue                                                  | A Newsletter                                                                                                    |
| 0                                | Resend Newsletter Issue                                               | Newsletter 💌Issue 💌                                                                                                    |
| C                                | Drafts                                                                | A Newsletter (Wed, Nov 10, 2010 04:56 PM) 💌                                                                                                    |
|                                  |                                                                       |                                                                                                    |
| 🍘 Le                             | exisNexis® About LexisNe                                              | xis   Terms & Conditions   Privacy Policy                                                                                                    |
| Copyright (                      | © 2010 LexisNexis, a division of                                      | Reed Elsevier Inc. All Rights Reserved.                                                                                                    |

**1** Select radio button to the left of New Newsletter Template.

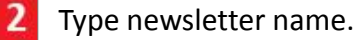

Click Start.

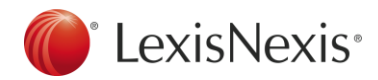

The Topic Selection tab allows you to select specific topics for the template from the list of available topics.

| Newsletters - Topics Today                                                                                                    | 2                                    |
|----------------------------------------------------------------------------------------------------|--------------------------------------|
| Use this page to create or modify a reusable newsletter template. Newsletter templates define the customized look of the newsletter, the topics of interest for its target audience will receive it. LexisNexis Publisher uses this information you define in this newsletter template to build each newsletter issue. | , and the default list of people who |
| Topic Selection Design Recipients                                                                                                    | 🛋 Newsletter Home                    |
| Topics                                                                                                    |                                      |
| □ Ajax                                                                                                    | <b>_</b>                             |
| Discourse Bioworld                                                                                                    |                                      |
| ✓ Business Ethics                                                                                                    |                                      |
| Class warfare politics                                                                                                    |                                      |
| Corporate Governance                                                                                                    |                                      |
| Election News                                                                                                    |                                      |
| 🚹 🗖 Global Warming Hoax                                                                                                    |                                      |
| 🔽 Hostile Takeover Litigation                                                                                                    |                                      |
|                                                                                                    |                                      |
| D Ohio Senate Race                                                                                                    |                                      |
| □ Patents                                                                                                    |                                      |
| V Shareholder Activism                                                                                                    |                                      |
| U.S. Supreme Court                                                                                                    |                                      |
|                                                                                                    | <b>_</b>                             |
|                                                                                                    | 2 3                                  |
| <   Prev                                                                                                    | vious > Next 💾 Save Changes          |

- **1** Select topics for your newsletter template from the list of available topics.
- 2 Click Next to move to the Design tab, which will keep your changes as long as you remain within the new template workflow.
- 3 Click Save Changes to save your progress if you wish to exit the new template workflow.

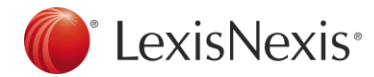

### **Design.** New Newsletter Template

The non-HTML design view enables you to design templates in a visual format without requiring any HTML coding. Real time previews can be seen in the preview pane to the right.

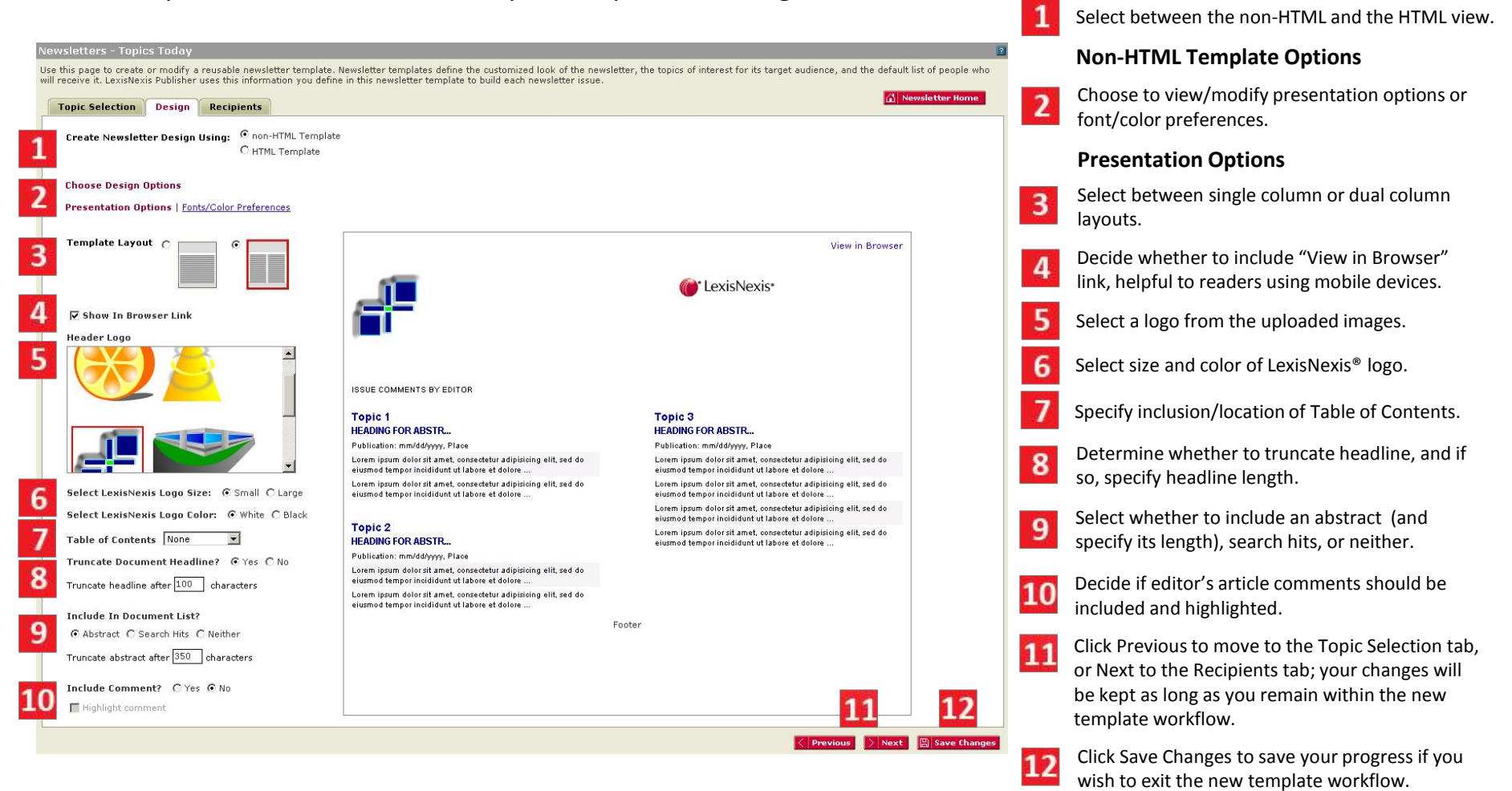

11

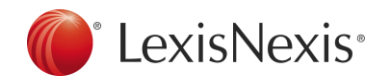

### **Design.** New Newsletter Template

#### Non-HTML template design options continued.

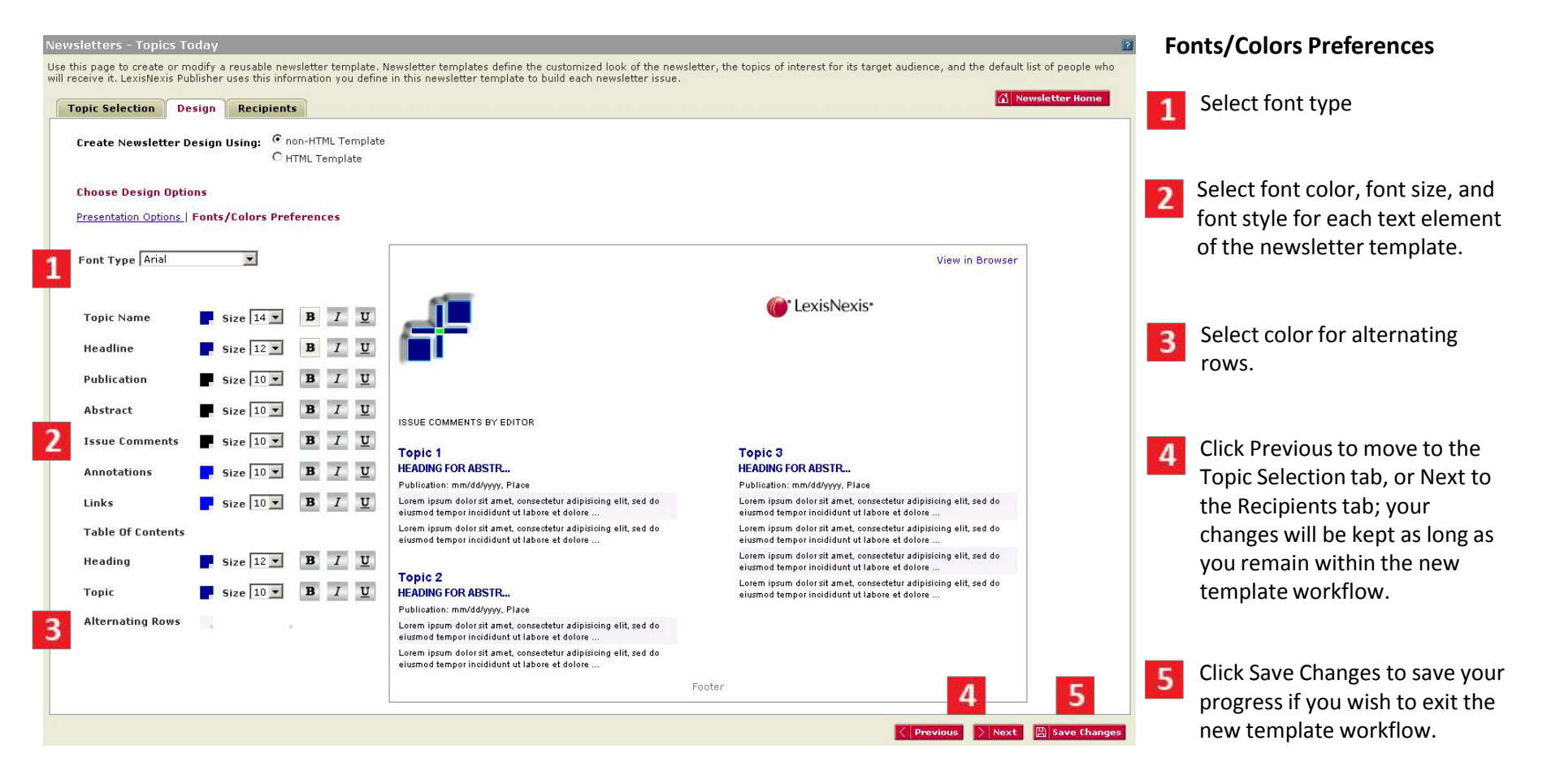

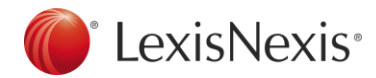

## **Design.** New Newsletter Template

The HTML design view allows you to enter valid HTML for your headers and footers.

| Newsletters - Topics Today Use this page to create or modify a reusable newsletter template. Newsletter templates define the customized look of the newsletter, the topics of interest for its target audience, and the default list of people who will require it. Lowichteris Dublicher use this information can define it this neurobles to build each exception is the information can define it this neurobles to build each exception is the information can define it this neurobles to build each exception is the information can define it this neurobles to build each exception is the information can define it this neurobles to build each exception is the information can define it this neurobles to build each exception is the information can define it this neuroble to build each exception is the information of the information can define it this neuroble to build each exception is the information of the information can define it the neuroble to build each exception is the information of the information of the informati | 1 | Select between the non-HTML                                                                                                    |
|----------------------------------------------------------------------------------------------------|---|----------------------------------------------------------------------------------------------------|
| Topic Selection Design Recipients                                                                                                    |   | and the HTML view.                                                                                                    |
| Create Newsletter Design Using: O non-HTML Template                                                                                                    |   | HTML Template Options                                                                                                    |
| 2 Step 1 - Select Article Template                                                                                                    | 2 | Select between single column or dual column layouts.                                                                                                    |
|                                                                                                    | 3 | Specify inclusion/location of Table of Contents.                                                                                                    |
| 3 Step 2 - Location of Table of Contents<br>Table of Contents<br>None           Image: Step 3 - Create HTML Header & Footer                                                                                                    | 4 | Add HTML header and/or<br>footer, or opt to use defaults<br>from Email display settings.                                                                     |
| ✓       Use Email Defaults         You can use your organization's default header & footer HTML coding to frame you newsletter or you can enter the HTML coding needed to give.         NOTE: Do not place a <base href=""/> tag in this field. Also, make sure all of your links have absolute paths.         Header HTML                                                                                                    | 5 | Click Previous to move to the<br>Topic Selection tab, or Next to<br>the Recipients tab; your<br>changes will be kept as long as<br>you remain within the new |
| Footer HTML                                                                                                    | 6 | template workflow.<br>Click Save Changes to save your                                                                                                    |
| Previous Next 🖾 Save Changes                                                                                                    |   | progress if you wish to exit the new template workflow.                                                                                                    |

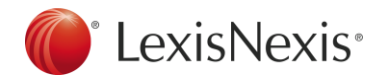

#### Select newsletter subscribers on the recipients tab.

| Topic S  | election Design | Recipients       | 8 🖾 Newsletter Home             |
|----------|-----------------|------------------|---------------------------------|
| From     | John            | Doe              | care of LexisNexis Publisher    |
| Reply to | John.           | doe@ company.com |                                 |
| Email Su | bject My Ne     | ewsletter        |                                 |
| All 1    | 2 2 4 5 6 7     |                  |                                 |
|          | Last Name       | First Name       | Email Address                   |
|          | Adams           | Angela           | angela.adams@lexisnexis.com     |
| •        | Banner          | Bruce            | bruce.banner@lexisnexis.com     |
| Γ        | Bradley         | Brian            | brian.bradley@lexisnexis.com    |
| •        | Campbell        | Cory             | cory.campbell@lexisnexis.com    |
| •        | Driscoll        | Dana             | dana,driscoll@lexisnexis.com    |
| 1        | Earhart         | Emily            | emily.earhart@lexisnexis.com    |
| •        | Fontaine        | Frank            | frank.fontaine@lexisnexis.com   |
| •        | Griffen         | Greg             | greg.griffen@lexisnexis.com     |
|          | н               | Mahesh           | mahesh.hebballi@lexisnexis.com  |
| V        | Hendricks       | Harold           | harold.hendricks@lexisnexis.com |
| •        | Mason           | Marshall         | marshall.mason@lexisnexis.com   |
| V        | Jorgensen       | Jane             | jane.jorgensen@lexisnexis.com   |
|          | Parker          | Peter            | peter.parker@lexisnexis.com     |

Enter your name in the "From" field to show recipients who sent the newsletter. The From field can also be customized on a per issue basis.

- Enter your email address in the "Reply to" 2 Enter your enter accertain the send you field to enable recipients to send you feedback. The Reply-to field can also be customized on a per issue basis.
- Enter a default email subject. Email 3 subjects can also be customized on a per issue basis.
- If desired, filter list of recipients by first Δ letter of last name to easily locate specific names.
- Select default recipients to receive the newsletter. Recipients can also be customized on a per issue basis. Selections on each page will be saved if you choose to navigate between pages of subscribers. Listing of potential recipients derived from Subscribed Users sub-tab beneath Administration.

- Click Previous to move to the Design tab; your changes will be kept as long as you remain within the new template workflow.

**Click Save Changes to save your** newsletter template.

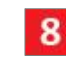

Click Newsletter Home to return to the start page, where you can begin sending newsletter issues, or initiate other workflows.

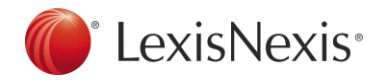

## **Newsletter Templates.** Other Workflows

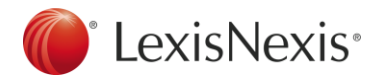

Should you need to make changes to the topics, design, or recipients originally selected for your newsletter template, follow the Edit Newsletter Template workflow to modify your choices.

| LexisNexis <sup>®</sup>              | Publisher                                                                                                    |                           |                                                                                                    |                                      |                                  |                                    |                           |                     | Publisher ID: chad4   Org Preferences   Editor Preferences   Sign Out   Help<br>Customer Service: 877-810-5325 |
|--------------------------------------|----------------------------------------------------------------------------------------------------|---------------------------|----------------------------------------------------------------------------------------------------|--------------------------------------|----------------------------------|------------------------------------|---------------------------|---------------------|----------------------------------------------------------------------------------------------------|
| Topics                               | Iministration                                                                                                    |                           |                                                                                                    |                                      |                                  |                                    |                           |                     |                                                                                                    |
| Subscribed User                      | Projects/Clients                                                                                                    | Reports                   | Topic Categories                                                                                                    | Attachments                          | Newsletters                      | Assignments                        | Tokens                    | Logos               |                                                                                                    |
| Newsletters                          |                                                                                                    |                           |                                                                                                    |                                      |                                  |                                    |                           |                     |                                                                                                    |
| Use this page to will receive it. Le | create or modify a re<br>kisNexis Publisher us                                                                           | eusable ne<br>es this inf | wsletter template.<br>ormation you defin                                                                                 | Newsletter tem<br>e in this newsle   | plates define t<br>tter template | the customized<br>to build each ne | look of th<br>ewsletter i | e newslett<br>ssue. | ter, the topics of interest for its target audience, and the default list of people who                        |
|                                      | lew Newsletter Temp<br>dit Newsletter Temp<br>Delete Newsletter<br>lew Newsletter Issue<br>esend Newsletter Is<br>Yrafts | olate<br>late<br>sue      | Topics Today<br>A Newsletter<br>Erin's Topic<br>Jaff's Topic<br>Lisa's Topic<br>TPM<br>Topics Today<br>A Newsletter (Sur | P 2                                  | ▼<br>11:36 PM)                   | ¥                                  |                           |                     | 3 Start                                                                                                    |
| Copyright © 20                       | Nexis® About                                                                                                    | LexisNexi                 | s   Terms & Condit<br>ed Elsevier Inc. All                                                                               | ions   Privacy P<br>  Rights Reserve | olicy<br>ed.                     |                                    |                           |                     |                                                                                                    |

- **1** Select radio button to the left of Edit Newsletter Template.
- 2 Select the existing template you wish to modify.
- 3 Clicking Start will return you to the template workflow Topic Selection, Design, Recipients with your original selections displayed. You may make modifications and re-save your template parameters.

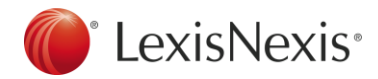

### **Delete.** Newsletter Template

Should you no longer need a saved template, follow the Delete Newsletter workflow to remove it from the system.

| LexisNexis® Publisher                                                                                                    |                                                                    |                                            |                                    |                            |                                                                          | Publisher ID: chad4                                                                                                    | Org Preferences    | Editor Preferences   Sign Out   Help<br>Customer Service: 877-810-5325 |
|----------------------------------------------------------------------------------------------------|--------------------------------------------------------------------|--------------------------------------------|------------------------------------|----------------------------|--------------------------------------------------------------------------|----------------------------------------------------------------------------------------------------|--------------------|------------------------------------------------------------------------|
| Topics Administration                                                                                                    |                                                                    |                                            |                                    |                            |                                                                          |                                                                                                    |                    |                                                                        |
| Subscribed Users Projects/Clients Repor                                                                                                    | ts Topic Categories Attachm                                        | ents Newsletters                           | Assignments                        | Tokens                     | Logos                                                                    |                                                                                                    |                    |                                                                        |
| Newsletters                                                                                                    |                                                                    |                                            |                                    |                            |                                                                          |                                                                                                    |                    |                                                                        |
| Use this page to create or modify a reusable will receive it. LexisNexis Publisher uses this                                                                                                    | newsletter template. Newslette<br>information you define in this n | r templates define t<br>ewsletter template | the customized<br>to build each ne | look of the<br>wsletter is | a newslet<br>ssue.                                                       | ter, the topics of interest for its                                                                                                    | target audience, a | and the default list of people who                                     |
| <ul> <li>New Newsletter Template</li> <li>Edit Newsletter Template</li> <li>Delete Newsletter</li> <li>New Newsletter Issue</li> <li>Resend Newsletter Issue</li> <li>Drafts</li> </ul>                                                                                                    | A Newsletter                                                       | 2<br>18 💌<br>2010 11:36 PM)                | Y                                  | D<br>a<br>s                | elete Ne<br>elete the<br>long with<br>slected te<br><b>Topics</b><br>M S | ewsletter Template<br>selected newsletter template<br>any saved drafts using the<br>emplate<br>Today<br>on, Nov 15, 2010 03:57 PM<br>un, Nov 14, 2010 11:48 PM |                    | 3 🗉 start                                                              |
| Constitution of the second second sec | axis   Terms & Conditions   Prive                                  | acy Policy                                 |                                    |                            |                                                                          | Cancel V OK                                                                                                    |                    |                                                                        |
| Copyright @ 2010 Lexisivexis, a division of                                                                                                    | Record Lisevier Inc. All Rights Re                                 | .301700.                                   |                                    |                            |                                                                          |                                                                                                    |                    |                                                                        |

- Select radio button to the left of Delete Newsletter.
- 2 Select the template you wish to delete.
- 3 Click Start.
- **4** The Delete Newsletter Template pop-up will appear. Click OK to delete the selected newsletter template along with any saved drafts associated with the template. Click Cancel to discontinue the deletion process.

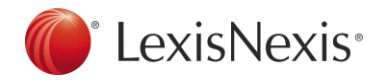

#### **Newsletter Issues.** Creation Process

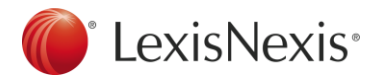

LexisNexis<sup>®</sup> Publisher uses the information defined in the newsletter template to build each newsletter issue. A newsletter "issue" is a single iteration of a newsletter delivery, much like an issue of a magazine or newspaper.

| LexisNex                       | kis® <i>Publisher</i>                                      |             |                                       |                                    |                                    |                                   |             |                    | Publisher ID: chad               | 4   Org Preferences    | Editor Preferences<br>Customer Service: | Sign Out   Help<br>877-810-5325 |
|--------------------------------|------------------------------------------------------------|-------------|---------------------------------------|------------------------------------|------------------------------------|-----------------------------------|-------------|--------------------|----------------------------------|------------------------|-----------------------------------------|---------------------------------|
| Topics                         | Administration                                             |             |                                       |                                    |                                    |                                   |             |                    |                                  |                        |                                         |                                 |
| Subscribed                     | Users Projects/Clients                                     | Reports 1   | lopic Categories                      | Attachments                        | Newsletters                        | Assignments                       | Tokens      | Logos              |                                  |                        |                                         |                                 |
| Newslette                      | rs                                                         |             |                                       |                                    |                                    |                                   |             |                    |                                  |                        |                                         | 2                               |
| Use this pag<br>will receive i | e to create or modify a reu<br>t. LexisNexis Publisher use | sable news  | sletter template.<br>mation vou defin | Newsletter tem<br>e in this newsle | plates define t<br>tter template : | he customized<br>to build each ne | look of the | e newslet<br>ssue. | tter, the topics of interest for | its target audience, a | and the default list o                  | f people who                    |
| 4                              |                                                            |             | ,,                                    | 2                                  |                                    |                                   |             |                    |                                  |                        |                                         |                                 |
| 0                              | New Newsletter Templa                                      | ate         |                                       |                                    |                                    |                                   |             |                    |                                  |                        |                                         |                                 |
| 0                              | Edit Newsletter Templa                                     | te 🛛        | Newsletter                            | Y                                  |                                    |                                   |             |                    |                                  |                        |                                         |                                 |
| 0                              | Delete Newsletter                                          | A           | Newsletter                            | Y                                  |                                    |                                   |             |                    |                                  |                        |                                         |                                 |
| 1 0                            | New Newsletter Issue                                       | Г           | opics Today                           | · )                                |                                    |                                   |             |                    |                                  |                        |                                         |                                 |
| <b>-</b>                       | Resend Newsletter Iss                                      | IA A        | Newsletter                            | - 2                                |                                    |                                   |             |                    |                                  |                        |                                         |                                 |
| ~                              | Durida                                                     |             | rin's Topic<br>eff's Topic            |                                    | 04.54.54                           | 3                                 |             |                    |                                  |                        |                                         |                                 |
| 0                              | Drafts                                                     | Li          | isa's Topic                           | , 2011                             | J U4:56 PM) 🏢                      |                                   |             |                    |                                  |                        | 3                                       |                                 |
|                                |                                                            |             | opics Today                           |                                    |                                    |                                   |             |                    |                                  |                        | Start                                   |                                 |
|                                |                                                            |             |                                       | 1911911911911911912                |                                    |                                   |             |                    |                                  |                        |                                         |                                 |
|                                |                                                            |             |                                       |                                    |                                    |                                   |             |                    |                                  |                        |                                         |                                 |
| -                              |                                                            |             |                                       |                                    |                                    |                                   |             |                    |                                  |                        |                                         |                                 |
| 🌔 🚺 🖉                          | exisNexis® About L                                         | exisNexis   | Terms & Conditi                       | ons   Privacy P                    | olicy                              |                                   |             |                    |                                  |                        |                                         |                                 |
| Convright                      | © 2010 LexisNexis, a divis                                 | ion of Reec | Elsevier Inc. All                     | Rights Reserve                     | ed.                                |                                   |             |                    |                                  |                        |                                         |                                 |
|                                | , a anno                                                   |             |                                       |                                    |                                    |                                   |             |                    |                                  |                        |                                         |                                 |

- **1** Select radio button to the left of New Newsletter Issue.
- 2 Select the template from which you will create your newsletter issue.
- 3 Click Start.

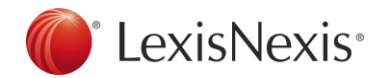

The topics for the template are loaded in the left pane with published articles for each topic listed in the right pane.

| icle Selection Layout Recipients Notes Preview/Send | 1          |                                                                                                    | 2 1                                                                                                    |   |
|-----------------------------------------------------|------------|----------------------------------------------------------------------------------------------------|----------------------------------------------------------------------------------------------------|---|
| ect documents for this issue                        |            | -                                                                                                    | 2 4 4                                                                                                    | 4 |
| ics                                                 | # Selected | LIAU                                                                                                    | Published Documents (Show Selected)                                                                                                    |   |
| tile Takeover Litigation                            | 5          |                                                                                                    | Finance, January 2011, Pg. 36, 8678 words, Hao Wang *, wanghao@sem.tsinghua.edu.cn                                                                                                    |   |
| reholder Activism                                   | 5          | □ 2.                                                                                                    | Do corporate governance characteristics influence tax management?, Journal of                                                                                                    |   |
| iness Ethics                                        | 5          |                                                                                                    | kminnick@bentley.edu; Tracy Noga b, 1, tnoga@bentley.edu                                                                                                    |   |
|                                                     |            | ▼       3.         ▼       4.         ▼       5.         □       6.         □       7.         ▼       8. | Rating the ratings: How good are commercial governance ratings?, Journal of<br>Financial Economics, Decomber 2010, Pg. 439, 1388 words, Robert M. Daines a, *,<br>daine:@stanford.edu; Ian D. Gov b; David F. Larcker c<br>Corporate Governance, the Economist, and a Criticism without a Purpose, The Race<br>to the Bottom, November 9, 2010 Tuesday 8:00 AM EST, 923 words, J Robert Brown Jr.<br>Buck stops with board of directors - watchdog, <i>RTE Awers</i> , November 8, 2010 Monday<br>7:48 PM GMT, BUSINESS, 644 words<br>IRRC INSTITUTE; IRRC Institute and Stanford's Rock Center Submit Report to SEC<br>That Raises Questions About Fundamental Underpinnings of Corporate Governance<br><i>Investmeat Weekly Neurs</i> , November 6, 2010, EXPANDED REPORTING; Pg. 863, 466 words<br>The value of excess cash and corporate governance: Evidence from US cross-<br>listings, Journal of Financial Economics, November 2010, Pg. 359, 15945 words, Laurent Frésa<br>a, *, fresard@hecfr, Carolina Salva b, 1, carolina.salva@unine.ch<br>Speech by SEC Commissioner Troy A, Paredes: 'Corporate Governance and the<br>New Financial Regulation: Complements or Substitute?', <i>Targeted Neurs</i> | B |
|                                                     |            | □ 9,<br>1                                                                                                 | Service, WASHINGTON Basel Committee Issues Corporate Governance Principles, Strong Role Seen for Internal and External Audit, CCH Financial Crisis News Cente, October 22, 2010 Friday 3:13 PM EST, , 832 words, WKLB                                                                                                    | 5 |

Click the name of the topic from which you wish to select articles.

Select "all" on the current page or just specific articles to include in your newsletter issue. Click the headline to view full text in a separate window.

Toggle between the full list of published documents and those selected for the issue. Toggle options: Show Selected/Show All.

Click arrows to navigate to the next group of documents (e.g. 11-20).

Select a document range from the drop-down and click Go to navigate to a specific set of articles.

6 Click Next to move to the Layout tab, which will keep your changes as long as you remain within the new issue workflow.

7

Click Save Changes to save your progress if you wish to exit the new issue workflow.

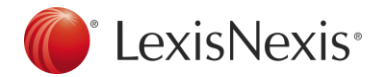

#### Layout. New Newsletter Issue

The Layout page enables you to use drag-and-drop technology to precisely place topics and articles within a newsletter issue for optimal presentation and impact.

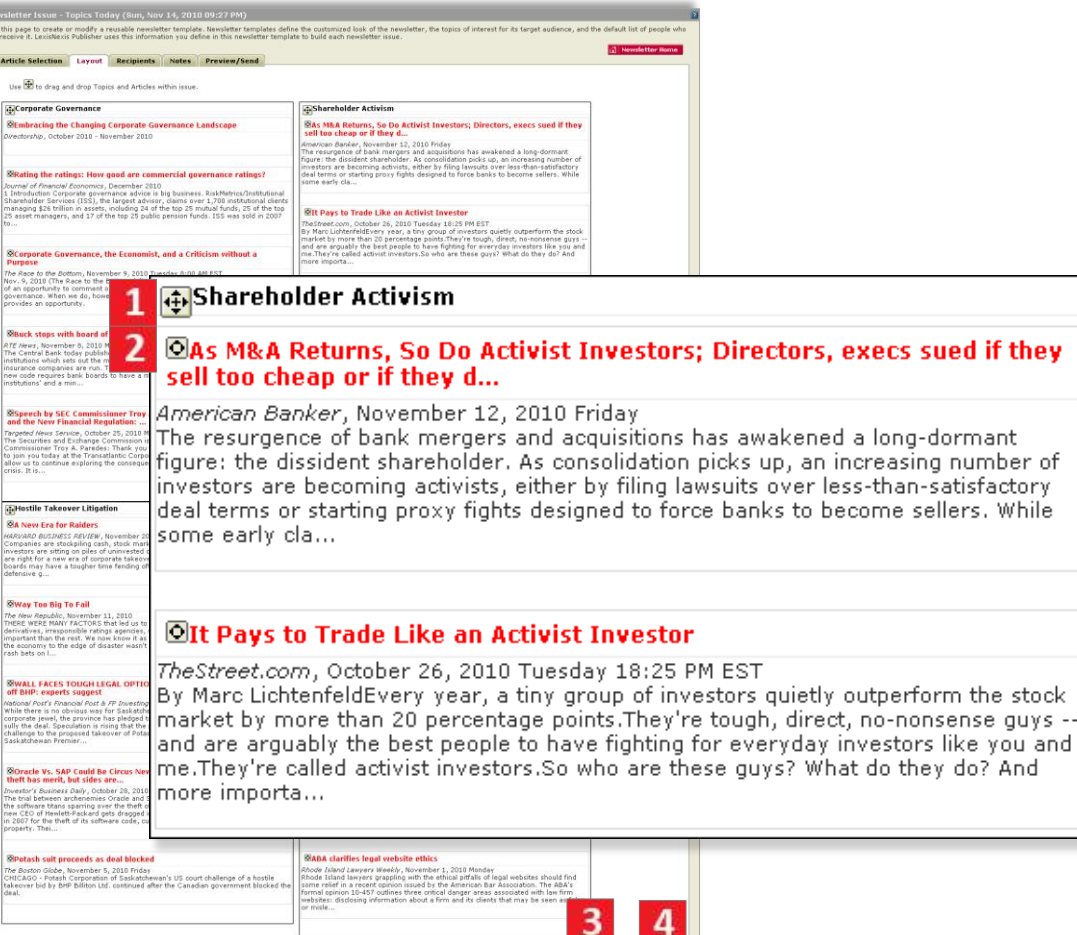

Click the drag and drop indicator
 ( 1) to the left of a topic name to move the topic to another location within the issue.

- Click the drag and drop indicator
   ( ) to the left of a headline to move the article to another location within the topic framework.
- 3 Click Previous to move to the Article Selection tab, or Next to the Recipients tab; your changes will be kept as long as you remain within the new issue workflow.
- 4 Click Save Changes to save your progress if you wish to exit the new issue workflow.

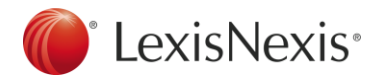

Recipients assigned to the newsletter template will be selected by default within the newsletter issue workflow. Additional subscribers can be added per issue and default subscribers can be deselected.

| Use this<br>and the<br>Arti | is page t<br>e default<br><b>ticle Se</b> | to create or modify a reus<br>t list of people who will rec<br>election Layout R | sable newsletter templa<br>ceive it. LexisNexis Pub | ite. Newsletter templates define the customized look of the newsletter, the t<br>lisher uses this information you define in this newsletter template to build e | opics of interest for its target audience,<br>ach newsletter issue. | 1 <sup>Er</sup> | nter your name in the "From" field to            |
|-----------------------------|-------------------------------------------|----------------------------------------------------------------------------------|-----------------------------------------------------|----------------------------------------------------------------------------------------------------|---------------------------------------------------------------------|-----------------|--------------------------------------------------|
| Arti                        | ticle Se                                  | election Layout R                                                                | Notes                                               |                                                                                                    |                                                                     | sr              | now recipients who sent the newsletter           |
| 1 Eron                      |                                           |                                                                                  | Recipients Notes                                    | Preview/Send                                                                                                    | Newsletter Home                                                     | 51              |                                                  |
|                             | m                                         | John Doe                                                                         |                                                     | care of LexisNexis Publisher                                                                                                    |                                                                     | 2 En            | iter your email address in the "Reply to"        |
| 2 Repl                      | oly to                                    | John.doe@                                                                        | 🦻 company.com                                       |                                                                                                    |                                                                     | fie fie         | eld to enable recipients to send you             |
| <b>3</b> Ema                | ail Subj                                  | ject My Newsle                                                                   | etter                                               |                                                                                                    |                                                                     | fe              | edback.                                          |
| A All                       | 1 2                                       | 3 4 5 6 7 8                                                                      | 9 A B C D                                           | E F G H J M P R S T V W                                                                                                    |                                                                     | Г.,             | the second such is stiff which from the molecter |
|                             |                                           | Last Name                                                                        | First Name                                          | Email Address                                                                                                    |                                                                     | 3 En            | stevelt                                          |
| 5 🗖                         | ₹                                         | Adams                                                                            | Angela                                              | angela.adams@lexisnexis.com                                                                                                    |                                                                     | ue de           | eldult.                                          |
| I⊽                          | ~                                         | Banner                                                                           | Bruce                                               | bruce.banner@lexisnexis.com                                                                                                    |                                                                     |                 |                                                  |
| Γ                           |                                           | Bradley                                                                          | Brian                                               | brian.bradley@lexisnexis.com                                                                                                    |                                                                     | A If            | desired, filter list of recipients by first      |
| I.                          | •                                         | Campbell                                                                         | Cory                                                | cory.campbell@lexisnexis.com                                                                                                    |                                                                     | let             | tter of last name to easily locate specific      |
| I.                          | <b>v</b>                                  | Driscoll                                                                         | Dana                                                | dana.driscoll@lexisnexis.com                                                                                                    |                                                                     | na              | ames.                                            |
| V                           | •                                         | Earhart                                                                          | Emily                                               | emily.earhart@lexisnexis.com                                                                                                    |                                                                     |                 |                                                  |
| V                           | <b>v</b>                                  | Fontaine                                                                         | Frank                                               | frank.fontaine@lexisnexis.com                                                                                                    |                                                                     | <b>-</b> So     | lact/decoloct recipients to receive the          |
| V                           | •                                         | Griffen                                                                          | Greg                                                | greg.griffen@lexisnexis.com                                                                                                    |                                                                     | 5 30            | such deserver recipients to receive the          |
| E                           |                                           | н                                                                                | Mahesh                                              | mahesh.hebballi@lexisnexis.com                                                                                                    |                                                                     | ne              | ewsletter. Selections on each page will          |
| 1                           | 1                                         | Hendricks                                                                        | Harold                                              | harold.hendricks@lexisnexis.com                                                                                                    |                                                                     | be              | e saved if you choose to navigate                |
|                             | <b>v</b>                                  | Mason                                                                            | Marshall                                            | marshall.mason@lexisnexis.com                                                                                                    |                                                                     | be              | etween pages of subscribers. Listing of          |
| I                           | •                                         | Jorgensen                                                                        | Jane                                                | jane.jorgensen@lexisnexis.com                                                                                                    |                                                                     | рс              | otential recipients derived from                 |
| L.                          | <b>v</b>                                  | Parker                                                                           | Peter                                               | peter.parker@lexisnexis.com                                                                                                    | 6 7                                                                 | Su              | lbscribed Users sub-tab beneath                  |
|                             |                                           |                                                                                  |                                                     | ्रि                                                                                                    | evious > Next 🖾 Save Changes                                        | Ac              | dministration.                                   |

Click Previous to move to the Layout tab, or Next to the Notes tab; your changes will be kept as long as you remain within the new issue workflow.

6

7 Click Save Changes to save your progress if you wish to exit the new issue workflow.

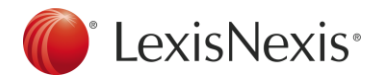

If you would like to add a note to the top of your newsletter delivery, you may do so on the Notes tab.

| ٩ | lewsletter Issue                                                                     |                                             |                                                               |                                          |                                                                                                    |                                                                                        | ? |
|---|--------------------------------------------------------------------------------------|---------------------------------------------|---------------------------------------------------------------|------------------------------------------|----------------------------------------------------------------------------------------------------|----------------------------------------------------------------------------------------|---|
| 1 | Jse this page to create o<br>vill receive it. LexisNexi                              | or modify a i<br>s Publisher u              | reusable newslet<br>uses this informa                         | tter templa<br>tion you de               | Newsletter templates define the customized look of the newslette<br>a in this newsletter template to build each newsletter issue.                        | er, the topics of interest for its target audience, and the default list of people who |   |
| - | Article Selection                                                                    | Layout                                      | Recipients                                                    | Notes                                    | Preview/Send                                                                                                    | A Newsletter Home                                                                      |   |
|   | If you would like to ac                                                              | dd a note to                                | the top of the ne                                             | wsletter, p                              | se enter the text of the note in plain text below.                                                                                                    |                                                                                        |   |
| 1 | With our latest projec                                                               | t in mind, th                               | ese articles are                                              | particularly                             | ievant.                                                                                                    |                                                                                        |   |
|   | Please note the follow                                                               | ing                                         |                                                               |                                          |                                                                                                    |                                                                                        |   |
|   | <ul> <li>For Non-HTML t</li> <li>You can use state</li> <li>URL links may</li> </ul> | templates, fo<br>andard HTML<br>be included | ont type, color, s<br>_ coding, if desire<br>as long as you u | ize, and st<br>ed, to add<br>se the full | g (bold, italics, underline) will be controlled by the preferences y<br>agraph breaks, URL-based images, font styling, and the like to yo<br>h (http://) | ou select using the Non-HTML Design options<br>our issue notes 2 3                     |   |
|   |                                                                                      |                                             |                                                               |                                          |                                                                                                    | 🗧 Previous 🔰 Next 🖺 Save Change                                                        | 5 |

- Enter notes within the text box. Notes will appear at the top of your newsletter, beneath the header.
  - If a non-HTML template was used, then font type, color, size and styling (bold, italics, underline) will be controlled by the font/color preferences selected.
  - HTML coding is also valid in the text box, though not required. If you wish to add additional styling, such as paragraph breaks, or want to insert a URL-based image, you may use standard HTML tags.
  - You may include links in the text box as long as the full path is defined (http://...).
- 2 Click Previous to move to the Recipients tab, or Next to the Preview/Send tab; your changes will be kept as long as you remain within the new issue workflow.
- 3 Click Save Changes to save your progress if you wish to exit the new issue workflow.

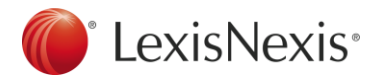

### Preview/Send. New Newsletter Issue

The Preview/Send tab allows you to view the newsletter issue as it would appear to the email recipient; workflow navigation enables access to previous screens if changes are needed prior to sending.

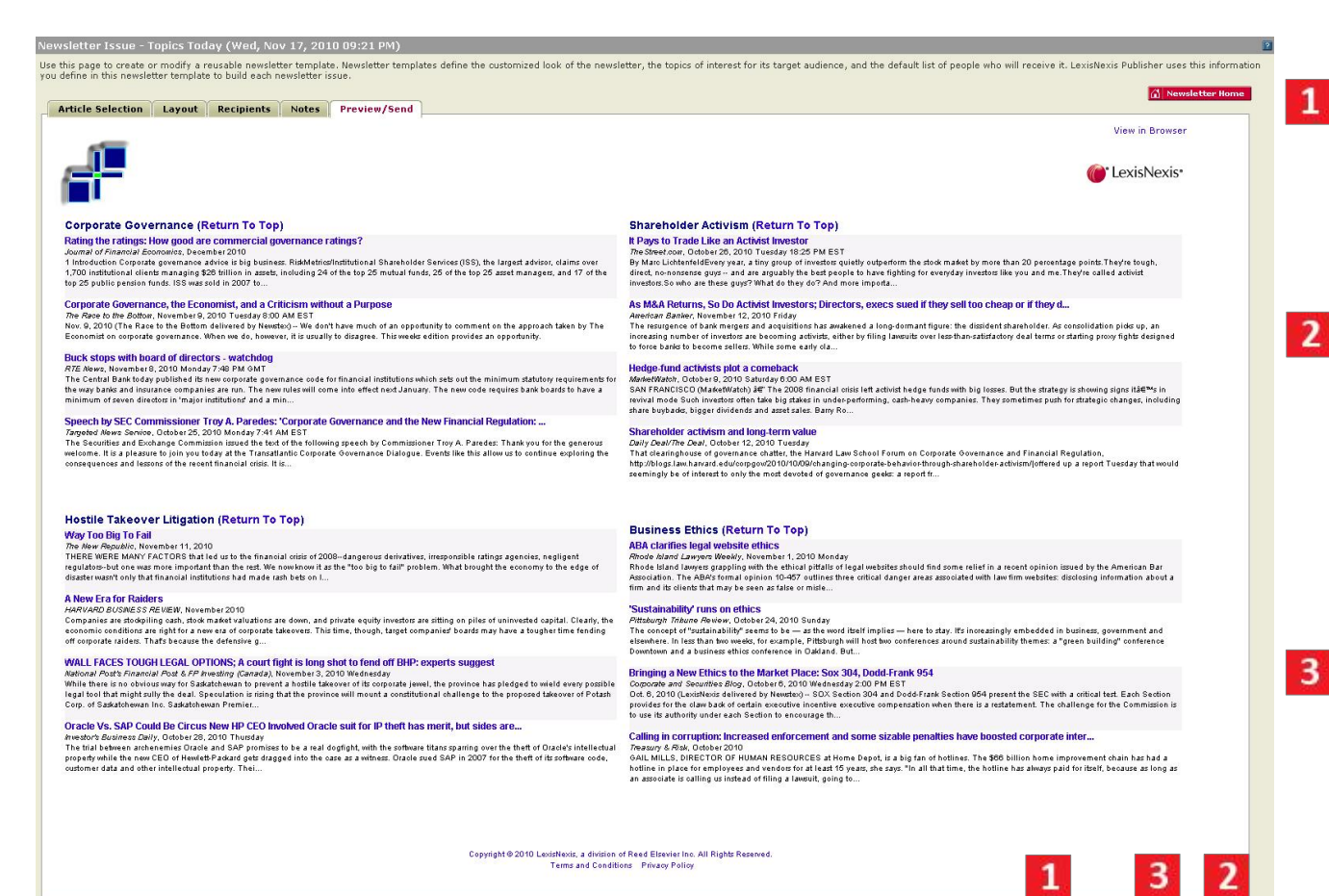

Click Previous to move to the Notes tab; your changes will be kept as long as you remain within the new issue workflow.

If you have not already done so, you must click Save Changes prior to sending your newsletter issue. If you choose not to send the issue right away it will be stored as a draft.

The Send button will become active (turn red) once changes are saved. Click Send to launch your issue to all designated recipients. A pop-up will ask you to confirm your intent to send your issue.

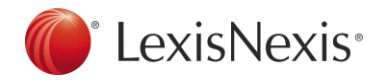

### **Newsletter Issues.** Other Workflows

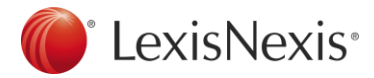

### **Resend.** Newsletter Issue

Saved issues are stored for thirty days so that they can be resent to recipients that missed the original delivery or accidentally deleted the email.

| LexisNexi                      | is® Publisher                                |                               |                                                 |                                                         |                                                             |                                   |           | Publisher ID: chad4                                                                           | Org Preferences   Editor Preferences   S<br>Customer Service: 8 | ign Out   Help<br>377-810-5325 |
|--------------------------------|----------------------------------------------|-------------------------------|-------------------------------------------------|---------------------------------------------------------|-------------------------------------------------------------|-----------------------------------|-----------|-----------------------------------------------------------------------------------------------|-----------------------------------------------------------------|--------------------------------|
| Topics                         | Administration                               | 2000                          |                                                 |                                                         |                                                             |                                   |           |                                                                                               |                                                                 |                                |
| Subscribed U                   | Jsers Projects/Client                        | s Reports                     | Topic Categories A                              | ttachments Newsle                                       | ters Assignments                                            | Tokens                            | Logos     |                                                                                               |                                                                 |                                |
| Newsletter                     | s                                            |                               |                                                 |                                                         |                                                             |                                   |           |                                                                                               |                                                                 | 2                              |
| Use this page<br>you define in | to create or modify a this newsletter templa | reusable ne<br>te to build ea | wsletter template. Nev<br>ach newsletter issue. | wsletter templates de                                   | ine the customized                                          | look of th                        | e newslet | r, the topics of interest for its target audience, and the default list of people who will re | eceive it. LexisNexis Publisher uses this                       | information                    |
| 0                              | New Newsletter Tem                           | plate                         |                                                 |                                                         |                                                             |                                   |           |                                                                                               |                                                                 |                                |
| 0                              | Edit Newsletter Temp                         | late                          | A Newsletter                                    | ×                                                       |                                                             |                                   |           |                                                                                               |                                                                 |                                |
| 0                              | Delete Newsletter                            |                               | A Newsletter                                    | T.                                                      |                                                             |                                   |           |                                                                                               |                                                                 |                                |
| 0                              | New Newsletter Issu                          |                               | A Newsletter                                    | ×                                                       |                                                             |                                   |           |                                                                                               |                                                                 |                                |
| 1 0                            | Resend Newsletter I                          | sue                           | Topics Today                                    | Issue                                                   |                                                             |                                   | -         |                                                                                               |                                                                 |                                |
| c                              | Drafts                                       |                               | A Newsletter                                    | (Sun, 1<br>Topics Today<br>Topics Today<br>Topics Today | Sat, Nov 13, 2010<br>Mon, Nov 15, 2010<br>Wed, Nov 17, 2010 | 12:18 AM)<br>11:32 AM<br>11:48 AN |           |                                                                                               | 4 start                                                         |                                |
|                                |                                              |                               |                                                 |                                                         |                                                             |                                   |           |                                                                                               |                                                                 |                                |
| 🔴 Le:                          | xisNexis® Abo                                | ut LexisNexis                 | s   Terms & Conditions                          | s   Privacy Policy                                      |                                                             |                                   |           |                                                                                               |                                                                 |                                |
| Copyright @                    | ) 2010 LexisNexis, a d                       | vision of Re                  | ed Elsevier Inc. All Ri                         | ghts Reserved.                                          |                                                             |                                   |           |                                                                                               |                                                                 |                                |

- **1** Select radio button to the left of Resend Newsletter Issue.
- 2 Select the template associated with the issue you wish to resend.
- 3 Select the issue to resend. Issues are identified by the template name, followed by the date and time of the last save.
- Clicking Start will return you to the recipients tab within the issue workflow. No recipients will be selected since generally you will only be <u>re</u>sending to select individuals who did not receive the original delivery. Select recipients and proceed to the Preview/Send tab to launch the email.

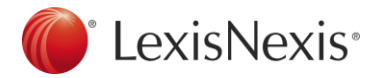

Drafts are newsletter issues you have saved, but have not yet sent. Drafts enable you to begin work on an issue, leave the workflow to perform other tasks, and return to complete the delivery.

| LexisNex                      | kis® <i>Publisher</i>                                               | Publisher ID: chad4   Org Preferences   Editor Preferences   Sign Out   H/<br>Customer Service: 877-810-53                                                                                                    | alp<br>25 |
|-------------------------------|---------------------------------------------------------------------|----------------------------------------------------------------------------------------------------|-----------|
| Topics                        | Administration                                                      |                                                                                                    |           |
| Subscribed                    | Users Projects/Clients Repo                                         | ts Topic Categories Attachments Newsletters Assignments Tokens Logos                                                                                                    |           |
| Newslette                     | rs                                                                  |                                                                                                    | 2         |
| Use this pag<br>you define ir | e to create or modify a reusabl<br>1 this newsletter template to bu | newsletter template. Newsletter templates define the customized look of the newsletter, the topics of interest for its target audience, and the default list of people who will receive it. LexisNexis Publisher uses this information d each newsletter issue.                                                                                                    |           |
| 0                             | New Newsletter Templa                                               | e                                                                                                    |           |
| 0                             | Edit Newsletter Templat                                             | A Newsletter                                                                                                    |           |
| 0                             | Delete Newsletter                                                   | A Newsletter                                                                                                    |           |
| 0                             | New Newsletter Issue                                                | A Newsletter                                                                                                    |           |
| 0                             | Resend Newsletter Issu                                              | Newsletter 🔽Issue 💌                                                                                                    |           |
| 1 °                           | Drafts                                                              | Topics Today (Wed, Nov 17, 2010 09:30 PM)       Image: Constraint of the start of the start of |           |
|                               |                                                                     | 100054100541004010101204004500400<br>[testnotpic (02/11/2010 10:49:41 AM)                                                                                                    |           |
|                               | a no a                                                              |                                                                                                    |           |
| 🜔 Le                          | exisNexis® About Lexis                                              | exis   Terms & Conditions   Privacy Policy                                                                                                    |           |
| Copyright                     | © 2010 LexisNexis, a division o                                     | Reed Elsevier Inc. All Rights Reserved.                                                                                                    | 2         |

- **1** Select radio button to the left of Drafts.
- 2 Select the draft you wish to enter. Drafts are identified by the template name, followed by the date and time the draft was last saved. Drafts will be kept until sent, or until the associated template is deleted.
- 3 Clicking Start will return you to the issue workflow Article Selection, Layout, Recipients, Notes, Preview/Send with your saved selections displayed. You may make modifications and send the newsletter issue, or resave it to continue working later.

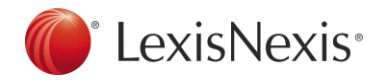

### **Newsletter Delivery.** Best Practices

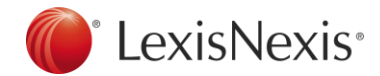

#### **Best Practices.** Newsletter Delivery

# To present a superior user experience follow these best practices for newsletter delivery:

#### Change the "From" display and "Reply to" address

to point to someone within your organization. If the reader can instantly see that the newsletter came from within the organization they won't mistake your email for spam.

#### Keep the design of your newsletter simple. Don't go overboard with an overly elaborate logo or use a multitude of font styles and colors all at once. Users respond best to simplicity.

#### Write a good Subject line

for your newsletter issue to immediately grab users' attention and encourage them to read, rather than file or delete, your newsletter.

**Keep it brief to enable easy scanning.** Most users skim headlines to get an overview, rather than reading thoroughly.

- Select only the most relevant articles
- Include abstracts, but control their length
- Arrange articles in priority order
- Omit the table of contents if you aren't including many topics

#### Don't send too often.

Research shows that the most frequent user complaint concerning newsletters, is that they arrive too often. A predictable publication frequency that's not too aggressive is best.

#### Keep your content fresh and relevant.

Create new topics/newsletters regularly to correspond to the latest issues facing your organization to keep people engaged. Consider polling your audience about what they'd like to see and how often.

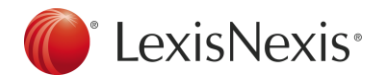

#### **Need help?** Contact a LexisNexis<sup>®</sup> Publisher customer service specialist at 1-877-810-5325